## Répartition des victimes d'accidents de la route selon l'âge et la catégorie d'usagers en 2005

| Age    | Piétons | Cyclistes | Cyclo-<br>motoristes | Moto-<br>cyclistes | Usagers<br>de voitures | Autres<br>usagers(*) |
|--------|---------|-----------|----------------------|--------------------|------------------------|----------------------|
|        |         |           |                      |                    | de tourisme            |                      |
| 12 ans | 337     | 119       | 31                   | 23                 | 206                    | 49                   |
| 13 ans | 272     | 173       | 70                   | 33                 | 236                    | 41                   |
| 14 ans | 278     | 164       | 631                  | 116                | 285                    | 29                   |
| 15 ans | 285     | 164       | 1367                 | 233                | 368                    | 53                   |
| 16 ans | 253     | 125       | 2 0 2 2              | 399                | 540                    | 39                   |
| 17 ans | 245     | 109       | 2 0 5 4              | 472                | 799                    | 51                   |
| 18 ans | 272     | 106       | 1559                 | 435                | 1674                   | 78                   |

Sauriez-vous reproduire le tableau ci-contre et en tirer quelques graphiques ?

(\*) usagers de camionnettes, poids lourds, transports en commun...

| N°                                                 | Activités                                                     |                                                                                                    | Illustrations                                                                                                    |  |  |
|----------------------------------------------------|---------------------------------------------------------------|----------------------------------------------------------------------------------------------------|----------------------------------------------------------------------------------------------------|--|--|
| 01                                                 | Ouvrez<br><b>calc.</b>                                        | le logiciel <b>open office.org</b>                                                                                               | Disney Interactive       Image: Cpenoffice.org Base         Image: Cpenoffice.org Cake       Image: Cpenoffice.org Cake         Image: Cpenoffice.org Cake       Image: Cpenoffice.org Cake         Image: Cpenoffice.org Cake       Image: Cpenoffice.org Cake         Image: Cpenoffice.org Cake       Image: Cpenoffice.org Cake         Image: Cpenoffice.org Cake       Image: Cpenoffice.org Cake         Image: Cpenoffice.org Cake       Image: Cpenoffice.org Witter |  |  |
| 02                                                 | Ouvrez<br>tableur                                             | une nouvelle feuille de travail                                                                                                  | Ter Sans nom - UpenUffice.org Calc         Eichier       Édition       Affichage       Insertion       Format       Qutils       Données       Fegêtre       A         Nouveau                                                                                                    |  |  |
| 03                                                 | Sauveg<br>lecteur                                             | ardez votre fichier dans votre<br>réseau.                                                                                        | Enregistrer sous<br>Enregistrer dans : Cinquième<br>Congression Congression<br>Mes documents<br>récents<br>Defense 01<br>Seance 02<br>Seance 03<br>Seance 05<br>Bureau<br>Congression<br>Seance 06                                                                                                    |  |  |
| 04                                                 | Recopie<br>la plage                                           | ez le tableau ci-dessus dans<br>e de cellule B3:H10                                                                              |                                                                                                    |  |  |
| 05                                                 | Dans la lig<br>somme de<br>Dans la<br>mule su<br><b>=somm</b> | gne 11 nous allons faire apparaître la<br>es chiffres de chaque colonne.<br>cellule C11 écrivez la for-<br>iivante:<br>e(c4:c10) | = = -somme(C4:C10)<br>C 337 1 272 1 278 1 285 1 285 1 245 1 245 1 272 1 1942                                                                                                    |  |  |
| TP: réal isation d'un tabl eau et d'un grAPHIQUE   |                                                               |                                                                                                    |                                                                                                    |  |  |
| Cinquième M. OLIGER - CI g Victor HUGO - Col mar T |                                                               |                                                                                                    | lmar Tppage6                                                                                                    |  |  |

| N°                                                  | Activités                                                                                                    |                                                            | Illustrations                                                                                                    |                                                                                                    |  |
|-----------------------------------------------------|----------------------------------------------------------------------------------------------------|------------------------------------------------------------|----------------------------------------------------------------------------------------------------|----------------------------------------------------------------------------------------------------|--|
| 06                                                  | Dans la<br>mule sui<br>=d4+d5-                                                                                                    | cellule D11 écrivez la for-<br>ivante:<br>+d6+d7+d8+d9+d10 | =<br>3<br>2<br>2<br>2<br>2<br>2<br>2<br>2<br>2<br>2<br>2<br>2<br>2<br>2<br>2<br>2<br>2<br>2<br>2                                                                                                    | D4+D5+D6+D7+D8+D9+D10<br>C D<br>37 119<br>72 173<br>78 164<br>35 164<br>53 125<br>45 109<br>72 106<br>142 960                                                                                                    |  |
| 07                                                  | Quelles sont les formules qu'il faudra<br>écrire dans les cellules E11, F11,<br>G11 et H11 ? Trouvez-les et saisis-<br>sez-les dans votre fichier. |                                                            |                                                                                                    |                                                                                                    |  |
| 08                                                  | Sélectionnez la plage de cellules<br>B3:H10                                                                                                    |                                                            |                                                                                                    | 19         31         23         266         49           73         70         33         256         41           64         631         116         266         28           64         307         233         368         59           69         2002         234         41         39           69         2054         472         799         64         39           69         2054         472         799         64         39           69         2054         472         799         64         39           64         367         79         79         79         79           64         367         157         79         79         79           64         367         157         79         79         79           65         2054         472         79         79         79           66         159         436         157         79         79 |  |
| 09                                                  | Dans le menu [ <b>insertion</b> ] sélection-<br>nez la commande [ <b>diagramme</b> ]                                                               |                                                            | Image<br>∰ Vidéo e<br>Objet<br>Diagran<br>Cad <u>r</u> e                                                                                                    | et son                                                                                                    |  |
| 10                                                  | Passez la première fenêtre sans rien modifier.                                                                                                    |                                                            | AutoFormat de diagr           Sélection           Elaço         #Fe           V         Première igne com           V         Première igne com           Siles calules sélectionné         Narquez les celules cont           Marquez les celules cont         diagramme. | amme<br>aulei. 4953-194510<br>me étiquette Africher dans la (s<br>me étiquette Feulle1<br>es ne contiernent pas les données souhatées, sélectiones<br>enant des étiquettes de colonne et de Igne si vous souhab                                                                                                    |  |
| 11                                                  | Sélectionnez un graphique en ligne.                                                                                                    |                                                            | Électionnez un type                                                                                                    |                                                                                                    |  |
| 12                                                  | 2 Validez votre saisie et fermez la fe-<br>nêtre en cliquant sur le bouton<br>[ créer ].                                                           |                                                            |                                                                                                    | Upen Ligne Ligne Ligne                                                                                                    |  |
| TP: réal isation d'un tabl eau et d'un grAPHIQUE    |                                                                                                    |                                                            |                                                                                                    |                                                                                                    |  |
| Cinquième M. OLIGER - CI g Victor HUGO - Col mar Tp |                                                                                                    |                                                            | Tp page 7                                                                                                    |                                                                                                    |  |

| N°                                               |                                                                                                    | Activités                                                                                                    | Illu                                                                                                    | strations                                                                                                    |  |  |
|--------------------------------------------------|----------------------------------------------------------------------------------------------------|----------------------------------------------------------------------------------------------------|----------------------------------------------------------------------------------------------------|----------------------------------------------------------------------------------------------------|--|--|
| 13                                               | Placez v<br>bleau.                                                                                                    | votre graphique sous votre ta-                                                                                                    | Eichier                                                                                                    | Égition Affichage Ins                                                                                                    |  |  |
| 14                                               | <ul> <li>Sauvegardez votre fichier en sélec-</li> <li>tionnant la commande [enregistrer]</li> <li>dans le menu [ Fichier ].</li> </ul> |                                                                                                    |                                                                                                    | Image: Second state state         Image: Second state state         Image: Second state state         Image: Second state         Image: Second state <td< td=""></td<> |  |  |
| 15                                               | Faites é<br>chier au                                                                                                    | galement un copie de ce fi-<br>format * <b>.pdf</b>                                                                                                    |                                                                                                    | ertion Format <u>O</u>                                                                                                    |  |  |
| 16                                               | Sélection<br>quez ave<br>souris da<br>vous ave<br>nu conte<br>nez la co<br><b>cellules</b>                                             | nnez tout le tableau et cli-<br>ec le bouton droit de votre<br>ans la plage de cellule que<br>ez sélectionée. Dans le me-<br>extuel qui apparaît sélection-<br>ommande [ <b>formatage des</b><br>5]. | Formatage des cellules<br>Nontres Polas Tries de ce<br>Discotion des Upres<br>Bar diffait<br>Defri par futilisatur<br>Ordre<br>Pastion | racters     Algramet.     Bordute     Arabespian     Protection       uppe     Agazenet avec is contens       9yh     Agazenet avec is contens       0,030 p     Backet 0,055m 0       0,030 p     Backet 0,055m 0       0,030 p     Backet 0,055m 0       0,030 p     Backet 0,055m 0       0,030 p     Backet 0,055m 0       0,030 p     Backet 0,055m 0       0,040 p     Backet 0,055m 0       0,050 p     Backet 0,055m 0       1,00 p     Codeur       1,70 m     Codeur       0K     Arnule       Adde     Backet                                                                                                    |  |  |
| 17                                               | Améliore<br>tableau<br>couleurs<br>rentes.                                                                                             | ez la présentation de votre<br>en y insérant des lignes, des<br>s, des zones de couleur diffé-                                                                                                    |                                                                                                    |                                                                                                    |  |  |
|                                                  |                                                                                                    |                                                                                                    |                                                                                                    |                                                                                                    |  |  |
| TP: réal isation d'un tabl eau et d'un grAPHIQUE |                                                                                                    |                                                                                                    |                                                                                                    |                                                                                                    |  |  |
| Cinquième M. OLIGER - CIg Victor HUGO - C        |                                                                                                    | olmar                                                                                                    | Tp page 8                                                                                                    |                                                                                                    |  |  |